#### Panduan Acuan Cepat

## Memutakhirkan Informasi Perbankan

Pemasok harus masuk ke akun ePro/Jaggaer apabila perlu dibuat perubahan pada informasi perbankan. Untuk memutakhirkan informasi perbankan, orang yang membuat perubahan harus memiliki izin yang benar di dalam sistem.

- Hubungi administrator akun Anda untuk menentukan apakah izin Anda disiapkan dengan benar.
- Jika Anda tidak tahu siapa administrator akun Anda, silakan hubungi dukungan Jaggaer.

#### Memutakhirkan informasi perbankan

Dari layar beranda PPG, gunakan menu navigasi di sebelah kiri dan pilih **Registration (Pendaftaran)** – **Registration (Pendaftaran)** – **Manage Registration Profile (Kelola Profil Pendaftaran)** 

| 👚 Home                | PPG                                      |
|-----------------------|------------------------------------------|
| C Orders              | Home  Customer Portal Home               |
| <b>]]],</b> Reporting | PPG Supplier Portal                      |
| Administer            | Welcome to the PPG Supplier Portal       |
| Registration          | Registration Manage Registration Profile |
|                       | Registration , al                        |

Pilihan ini akan membuka daftar periksa pendaftaran. Pilih **Payment Information (Informasi Pembayaran)** untuk membuat perubahan pada informasi perbankan.

| Supplier Number: JA_266872                                      |                                                                                                    | Payment Information                                                                                                    |                                                                                                    |                                              |                                 |                                        | ?      |
|-----------------------------------------------------------------|----------------------------------------------------------------------------------------------------|----------------------------------------------------------------------------------------------------|----------------------------------------------------------------------------------------------------|----------------------------------------------|---------------------------------|----------------------------------------|--------|
| Change Supplier                                                 |                                                                                                    |                                                                                                    |                                                                                                    |                                              |                                 |                                        |        |
| Registration <b>Complete</b> for:<br><i>PPG Supplier Portal</i> | nplete for:<br>rtal Information on this page is used to determine how and where you wi<br>information is required. Any other payment method should be approv-<br>returned, which will delay the setup process. Please be sure to enter |                                                                                                    | ou will receive payment. PPG's preferred payment method is Direct Deposit (ACH), and, therefore, bankir<br>pproved in advance by PPG before completing your registration. Otherwise, the registration may be<br>anter an Electronic Remittance Email if you wish to receive email notifications regarding payments |                                              |                                 | refore, banking<br>1 may be<br>1yments |        |
| Welcome                                                         |                                                                                                    | Including involce, date, and amount.<br>If you need to change existing banking information, please add new payment information and mark the old information inactive instead of overwriting the<br>existing information. Please <u>do not</u> mark duplicate payment information or payment information that appears to have the "wrong" payment type as inactive<br>without discussing with your PPG Procurement contact first. These provide specific functionality within PPG systems, and deactivating them could prevent or<br>delay payments. |                                                                                                    |                                              | riting the                      |                                        |        |
| Company Overview                                                |                                                                                                    |                                                                                                    |                                                                                                    |                                              | as inactive                     |                                        |        |
| Business Details                                                |                                                                                                    |                                                                                                    |                                                                                                    |                                              | prevencion                      |                                        |        |
| Addresses                                                       |                                                                                                    |                                                                                                    |                                                                                                    |                                              |                                 |                                        |        |
| Contacts                                                        |                                                                                                    | Title 🗢                                                                                                    | Payme                                                                                                    | ent Type                                     | Currency                        | Active                                 |        |
| Diversity                                                       | ~                                                                                                    | Business Bank Account                                                                                                    | Direct [                                                                                                    | Deposit (ACH)                                | USD                             | Yes                                    | 1 Edit |
| Payment Information                                             | ~                                                                                                    | Check                                                                                                    | Check                                                                                                    |                                              | USD                             | Yes                                    | Edit   |
| Tax Information                                                 | ~                                                                                                    | Add Payment Information 👻                                                                                                    |                                                                                                    |                                              |                                 |                                        |        |
|                                                                 |                                                                                                    |                                                                                                    |                                                                                                    | <ol> <li>Klik Edit<br/>saat ini s</li> </ol> | untuk menand<br>ebagai tidak al | ai rekening t<br>‹tif.                 | oank - |

**PENTING!** Jangan ubah metode/rekening pembayaran yang ada. Tandai rekening lama sebagai tidak aktif dan <u>Add Payment Information (Tambah Informasi Pembayaran)</u> untuk membuat rekam bagi informasi baru/mutakhir.

#### Panduan Acuan Cepat

Memutakhirkan Informasi Perbankan

| Only associated countrie                                           | s are displayed.<br>Business Bank Account            |       | 2. Di bag<br>(Edit I<br>peneta               | jian <mark>Edit Payment Inf</mark><br>nformasi Pembayara<br>apan <i>Active (Aktif)</i> da | <b>ormation</b><br>an), ganti<br>ari Yes |        |
|--------------------------------------------------------------------|------------------------------------------------------|-------|----------------------------------------------|-------------------------------------------------------------------------------------------|------------------------------------------|--------|
| Country <b>*</b><br>Payment Type <b>*</b><br>Direct Deposit Format | United States<br>Direct Deposit (ACH)                | \$    | (Ya) ko<br>3. Klik <b>Sa</b><br><b>Perub</b> | e "No (Tidak)".<br>ave Changes (Simpa<br>ahan).                                           | n                                        |        |
| Remittance Address *<br>Electronic Remittance<br>Email             | Main Office (Remittance)<br>Contact1@abc-company.com |       | Rekening<br>aktif tamp<br>daftar info        | yang ditandai sebaga<br>ak berwarna abu-abu<br>ormasi pembayaran.                         | ai tidak<br>di dalam                     |        |
| Currency *                                                         | USD ¢                                                |       |                                              |                                                                                           |                                          |        |
| Contact Name                                                       | Beth Tester                                          |       | Title 7                                      | Payment Type                                                                              | Gurrency                                 | Active |
| Purpose                                                            |                                                      |       | Check                                        | Check                                                                                     | USD                                      | Yes    |
|                                                                    | 200 obsestors remaining                              |       | Business Bank Account                        | Direct Deposit (ACH)                                                                      | USD                                      | No     |
| Active                                                             | Yes o No                                             |       |                                              |                                                                                           |                                          |        |
| Bank Account                                                       |                                                      |       |                                              |                                                                                           |                                          |        |
| Country *                                                          | United States                                        | \$    |                                              |                                                                                           |                                          |        |
| Dank Nama *                                                        |                                                      |       |                                              |                                                                                           |                                          |        |
| * Required to Complete Regis                                       | stration 3 Save Chang                                | close |                                              |                                                                                           |                                          |        |

Sekarang, Anda siap untuk menambahkan informasi pembayaran yang mutakhir. Jika tombol Add **Payment Information (Tambah Informasi Pembayaran)** tidak terlihat, Anda tidak memiliki izin sistem untuk memutakhirkan data perbankan (lihat di atas).

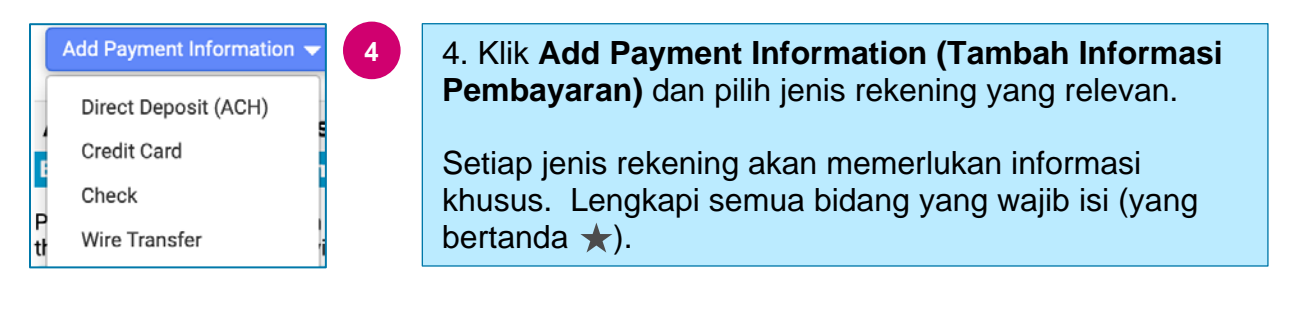

Apabila semua bidang wajib isi sudah diisi, klik Save Changes (Simpan Perubahan).

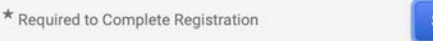

Save Changes Close

# Panduan Acuan Cepat

### Memutakhirkan Informasi Perbankan

#### Informasi pembayaran baru kini aktif di dalam daftar pembayaran.

| Title 🗢                | Payment Type         | Currency | Active |
|------------------------|----------------------|----------|--------|
| Check                  | Check                | USD      | Yes    |
| New Chase Bank Details | Direct Deposit (ACH) | USD      | Yes    |
| Business Bank Account  | Direct Deposit (ACH) | USD      | No     |

Semua penambahan/perubahan perbankan akan diperiksa oleh PPG dan dokumentasi pendukung yang disyaratkan harus dilampirkan sebelum perubahan dapat Anda simpan.

| format (preferably PDF). Acceptable documents include: bank statement/confirmation/certificate (not older<br>signature on company letterhead or voided check.<br>d.<br>Please attach documentation with bank details in non-rewritabl<br>than 3 months), invoice showing bank details, official letter with<br>Please attach documentation with bank details in non-rewritabl<br>than 3 months), invoice showing bank details, official letter with<br>Please attach documentation with bank details in non-rewritabl<br>than 3 months), invoice showing bank details, official<br>Please attach documentation with bank details in non-rewritabl<br>row of 2) banking/payment documents at minimum are require<br>Sebagaimana dinyatakan dalam petunjuk layar, lampirkan dua<br>dokumen yang menunjukkan kevalidan informasi perbankan.<br>Ini meliputi:<br>Surat pernyataan/penegasan/sertifikat bank (tidak lebih<br>dari 3 bulan)<br>Faktur yang menunjukkan detail bank<br>Surat resmi pada kertas berkop perusahaan dan<br>ditandatangani<br>Cek batal | Additional Questions                                                                                                    |                                                                                                    |                                                                                                    |  |
|----------------------------------------------------------------------------------------------------|----------------------------------------------------------------------------------------------------|----------------------------------------------------------------------------------------------------|----------------------------------------------------------------------------------------------------|--|
| Please attach documentation with bank details in non-rewrite<br>(not older than 3 months), invoice showing bank details, office<br>Two (2) banking/payment documents at minimum are require<br>Sebagaimana dinyatakan dalam petunjuk layar, lampirkan dua<br>dokumen yang menunjukkan kevalidan informasi perbankan.<br>Ini meliputi:<br>• Surat pernyataan/penegasan/sertifikat bank (tidak lebih<br>dari 3 bulan)<br>• Faktur yang menunjukkan detail bank<br>• Surat resmi pada kertas berkop perusahaan dan<br>ditandatangani<br>• Cek batal                                                                                                    | format (preferably PDF). Acceptable documents include: bank sta<br>signature on company letterhead or voided check.                                                         | Please attach documentation with bank details in non-rewritab<br>than 3 months), invoice showing bank details, official letter wit<br>Please attach documentation with bank details in non-rewrit<br>(not older than 3 months), invoice showing bank details, offic<br>Two (2) banking/payment documents at minimum are requi |                                                                                                    |  |
| <ul> <li>Sebagaimana dinyatakan dalam petunjuk layar, lampirkan dua dokumen yang menunjukkan kevalidan informasi perbankan. Ini meliputi:</li> <li>Surat pernyataan/penegasan/sertifikat bank (tidak lebih dari 3 bulan)</li> <li>Faktur yang menunjukkan detail bank</li> <li>Surat resmi pada kertas berkop perusahaan dan ditandatangani</li> <li>Cek batal</li> </ul>                                                                                                    | ble format (preferably PDF). Acceptable documents include: bank statement/confirmation/certificate<br>al letter with signature on company letterhead or voided check.<br>d. |                                                                                                    |                                                                                                    |  |
|                                                                                                    |                                                                                                    | Sebagaimana dinyatakan<br>dokumen yang menunjuk<br>Ini meliputi:<br>• Surat pernyataan/<br>dari 3 bulan)<br>• Faktur yang menu<br>• Surat resmi pada<br>ditandatangani<br>• Cek batal                                                                                                    | n dalam petunjuk layar, lampirkan dua<br>skan kevalidan informasi perbankan.<br>/penegasan/sertifikat bank (tidak lebih<br>unjukkan detail bank<br>kertas berkop perusahaan dan |  |

Setelah berkas-berkas verifikasi yang disyaratkan diunggah, klik Save Changes (Simpan Perubahan).